## 👤 🗖 📔 New tab

#### 🗙 🔕 Holiston Media

- 0 >

Q

₽X

G

G

ふ む む で

# ขั้นตอนที่ 1

เยี่ยมชมหน้าลงทะเบียนโหวตสำหรับรางวัล Global Forex Awards 2024 gfaretail2024.awardsplatform.com

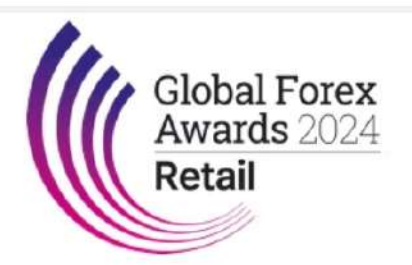

Global Forex Awards 2024 - Retail

# Voting is now OPEN for the Global Forex Awards 2024 - Retail.

× +

The Global Forex Awards - Retail are the **biggest** forex awards in the **world** and offer businesses an unmatched opportunity to boost their profile and credibility, whilst increasing their visibility in the sector.

Now in their seventh year, the Global Forex Awards - Retail are the perfect platform for businesses to shine, putting a spotlight on those using cutting-edge technology and offering low-cost trading, comprehensive market research tools, advanced educational programs and world-class customer service for direct to consumer/trader businesses.

### The public voting period is open until July 26th.

The Global Forex Awards 2024 - Retail winners will be announced on the 12th September 2024.

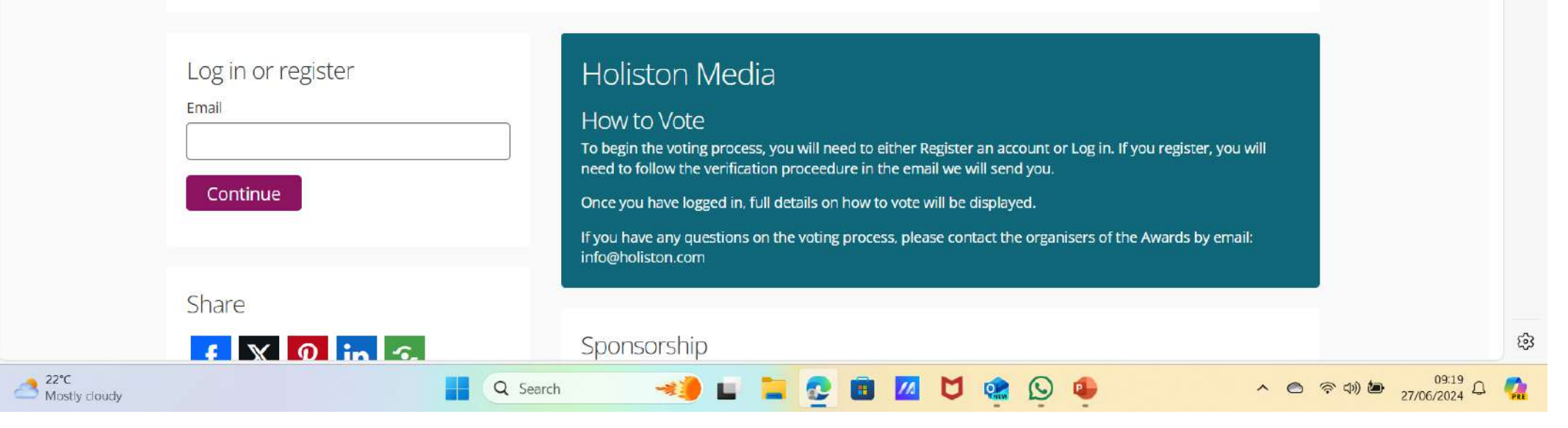

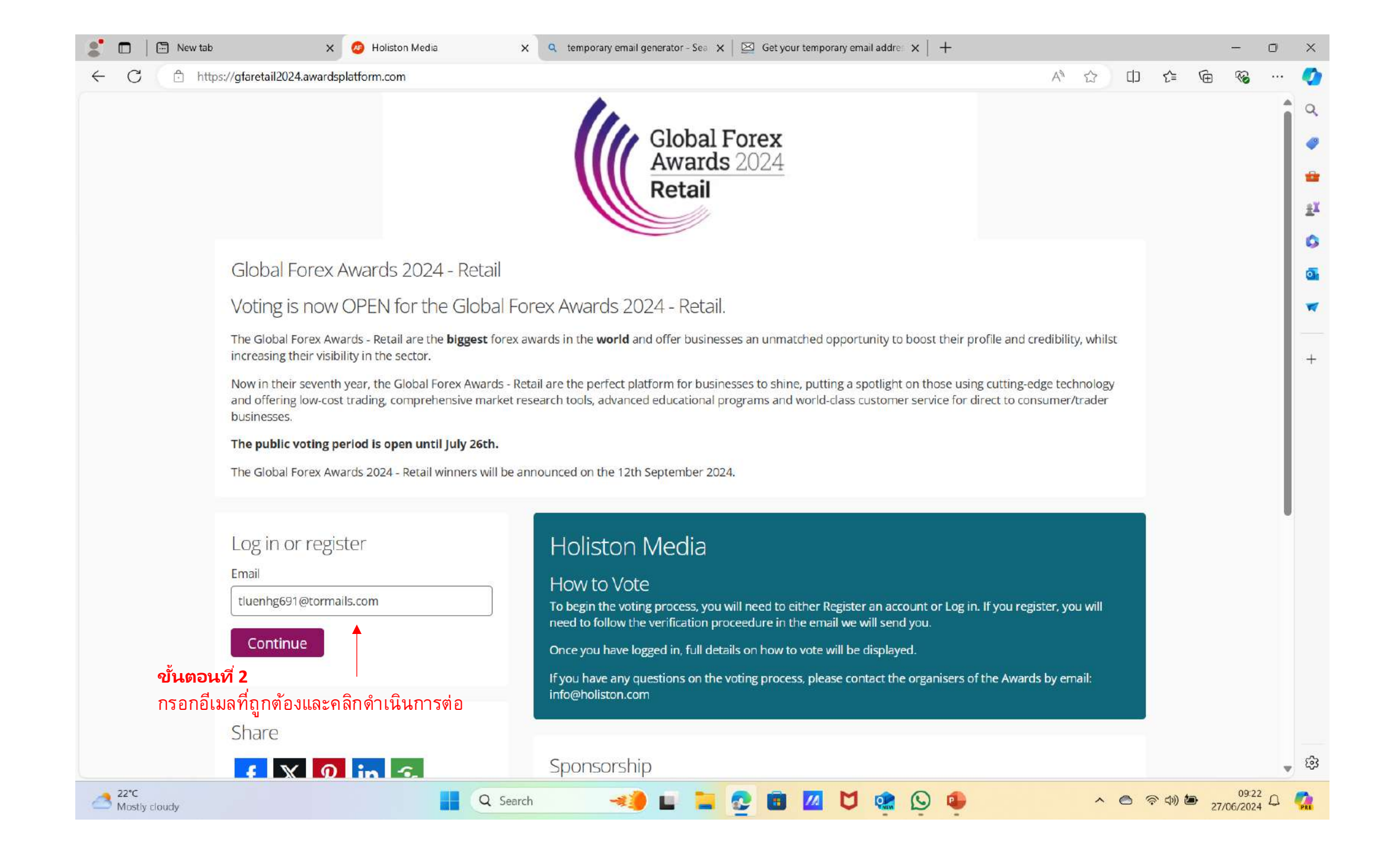

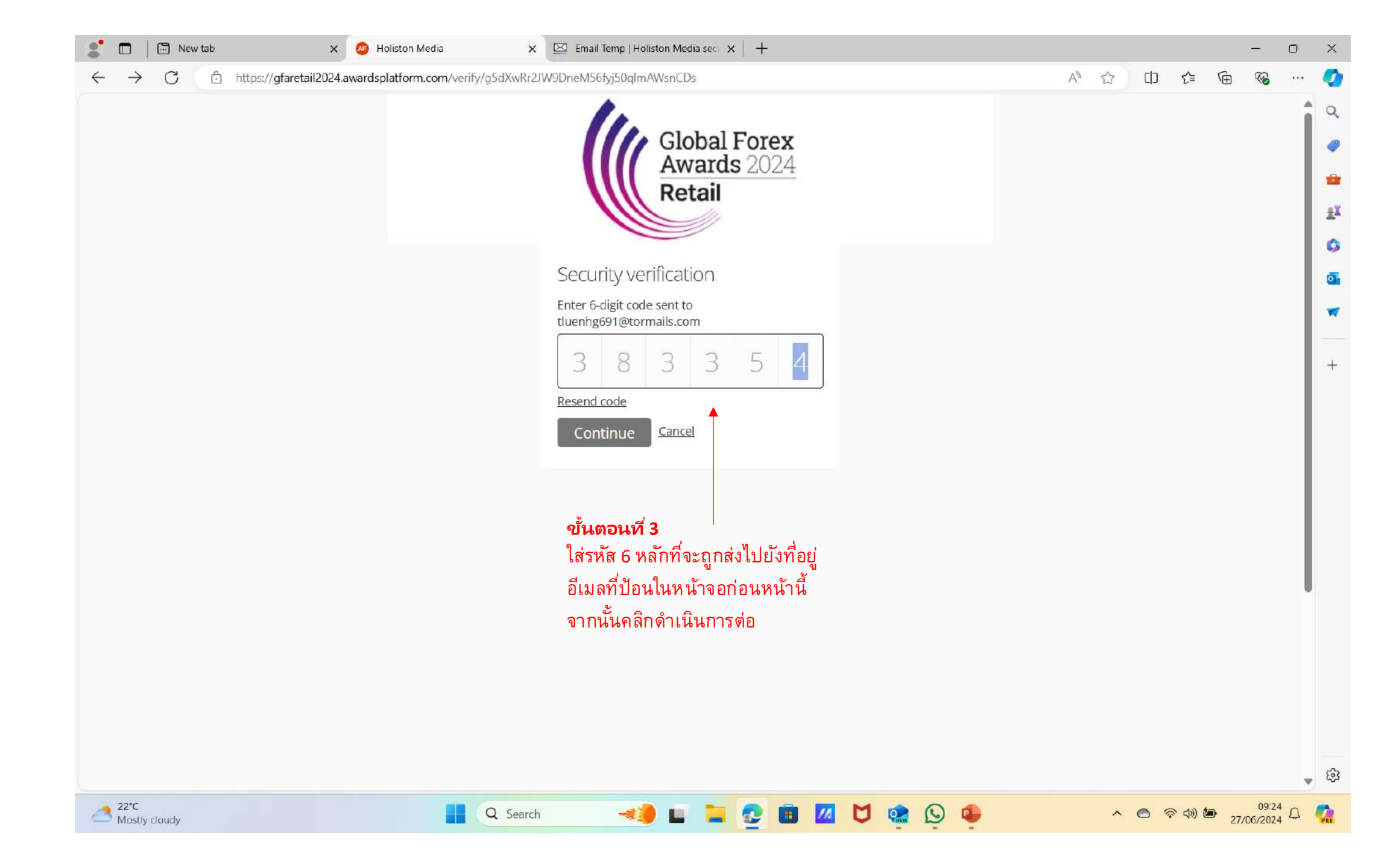

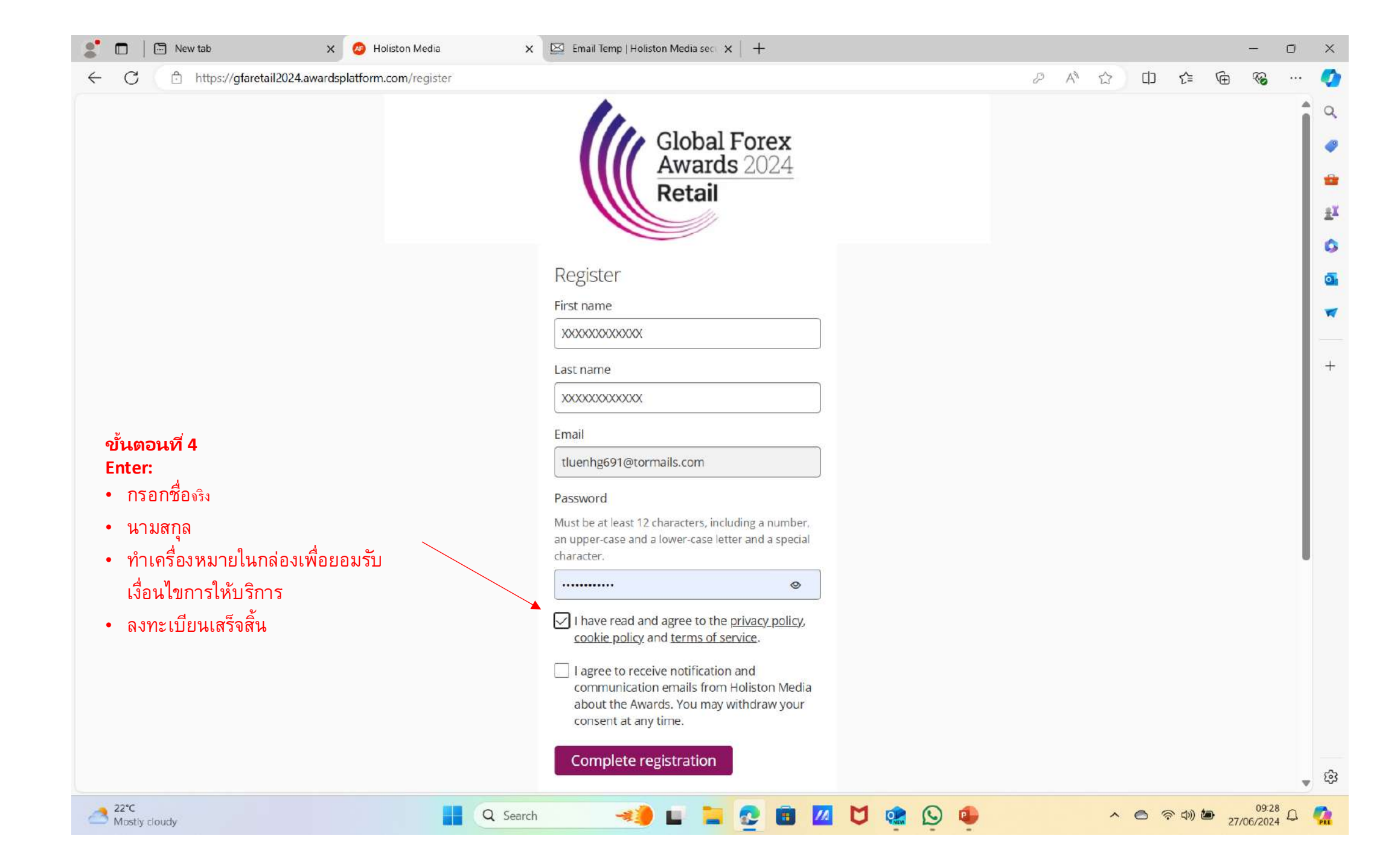

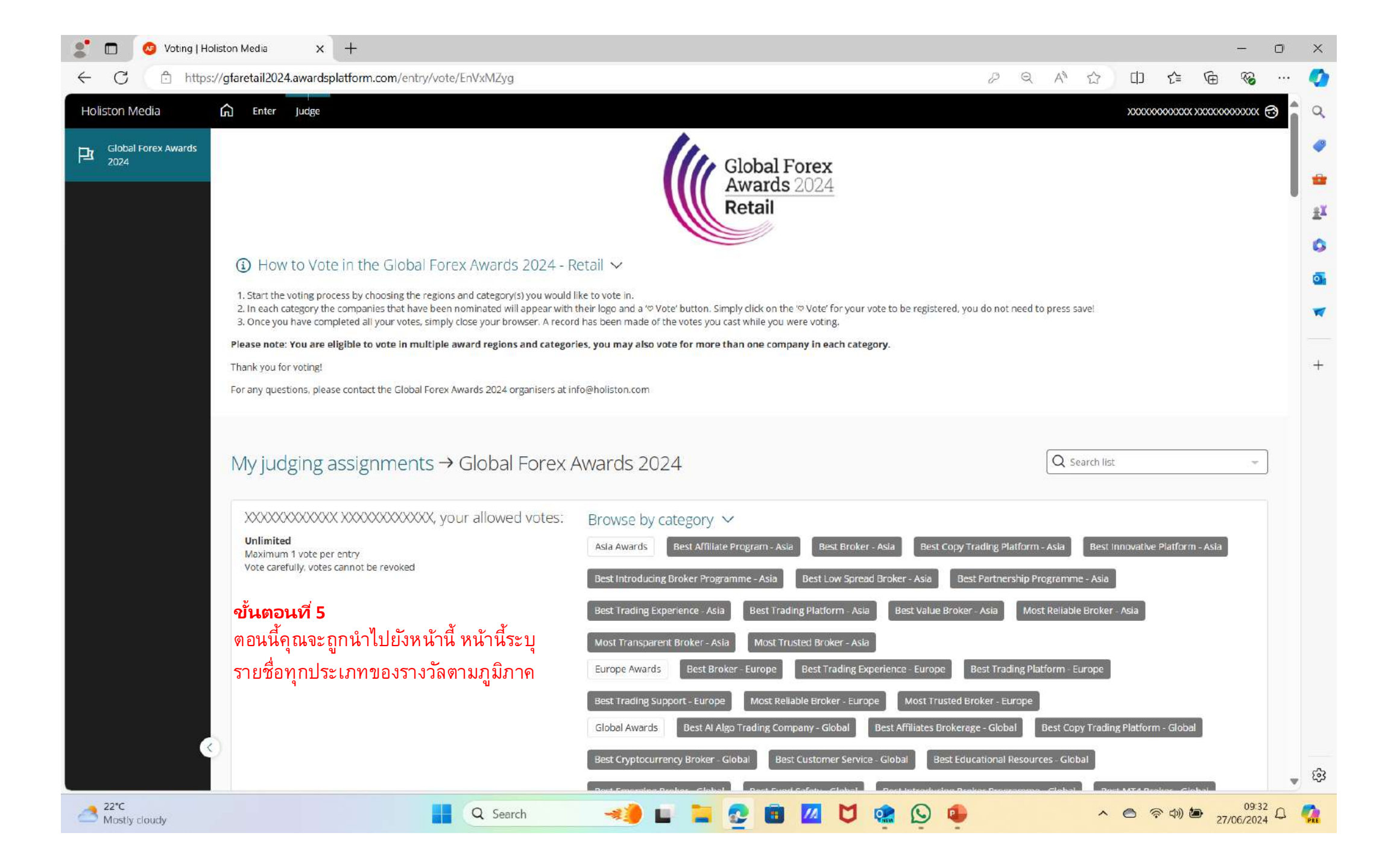

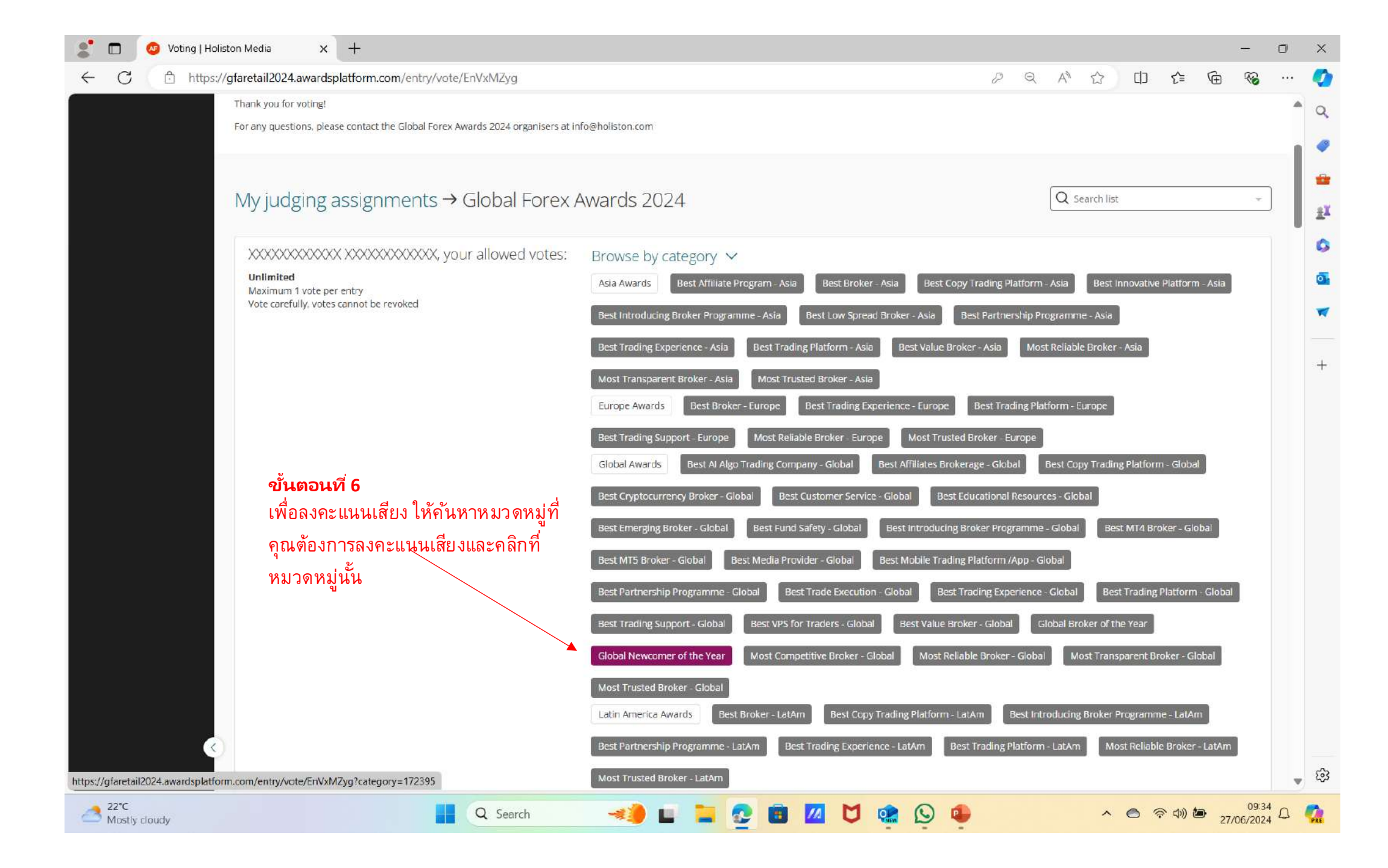

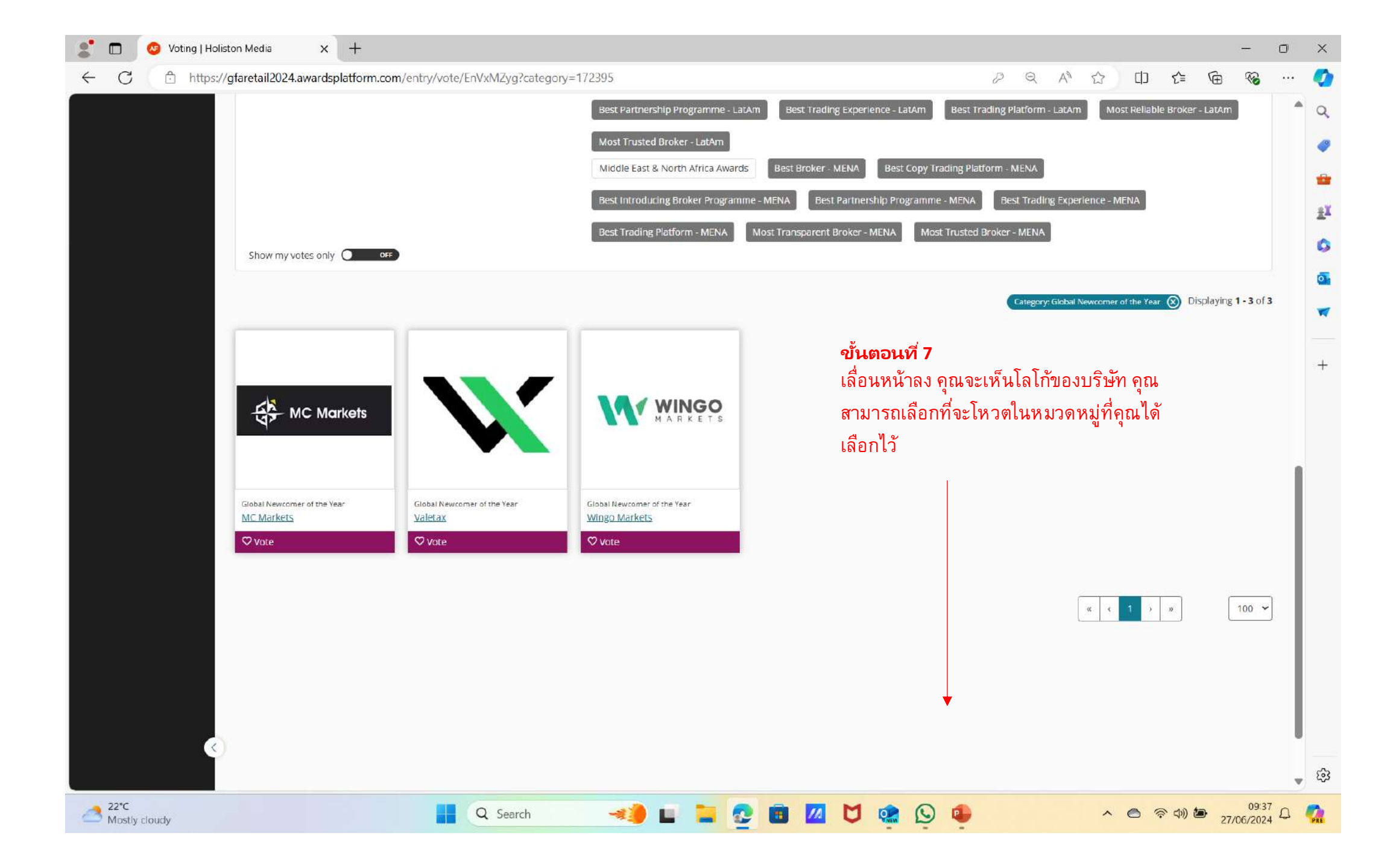

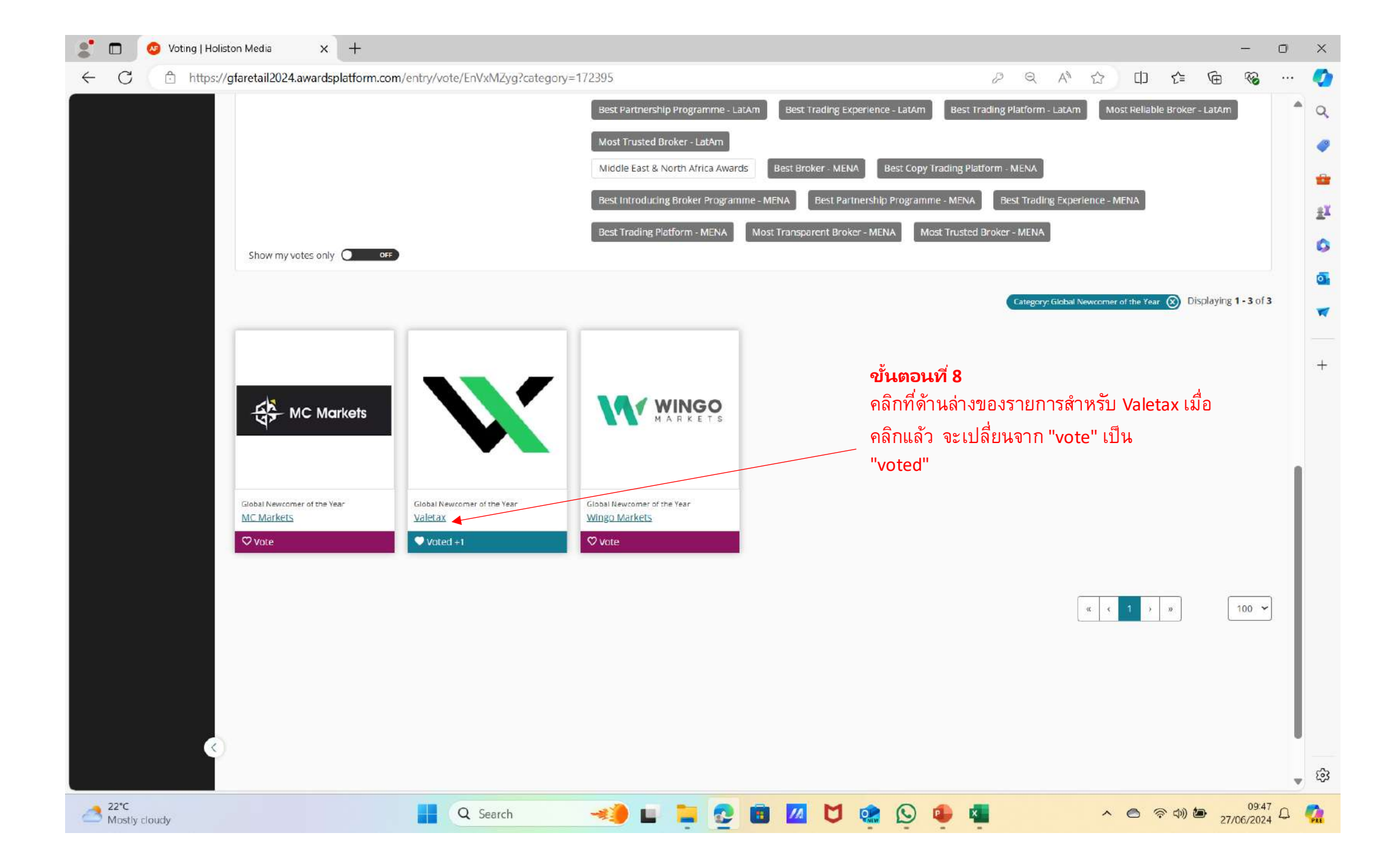

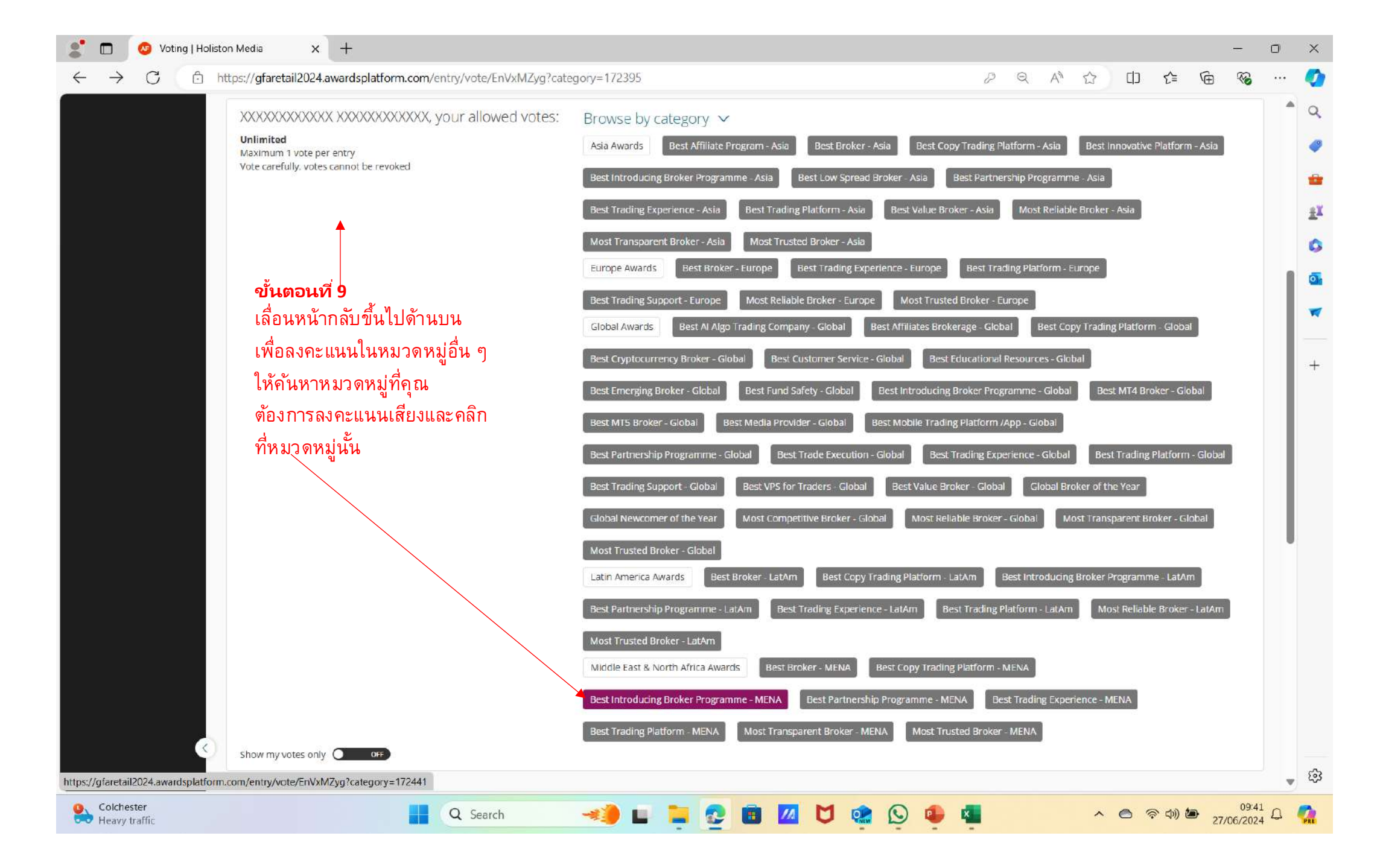

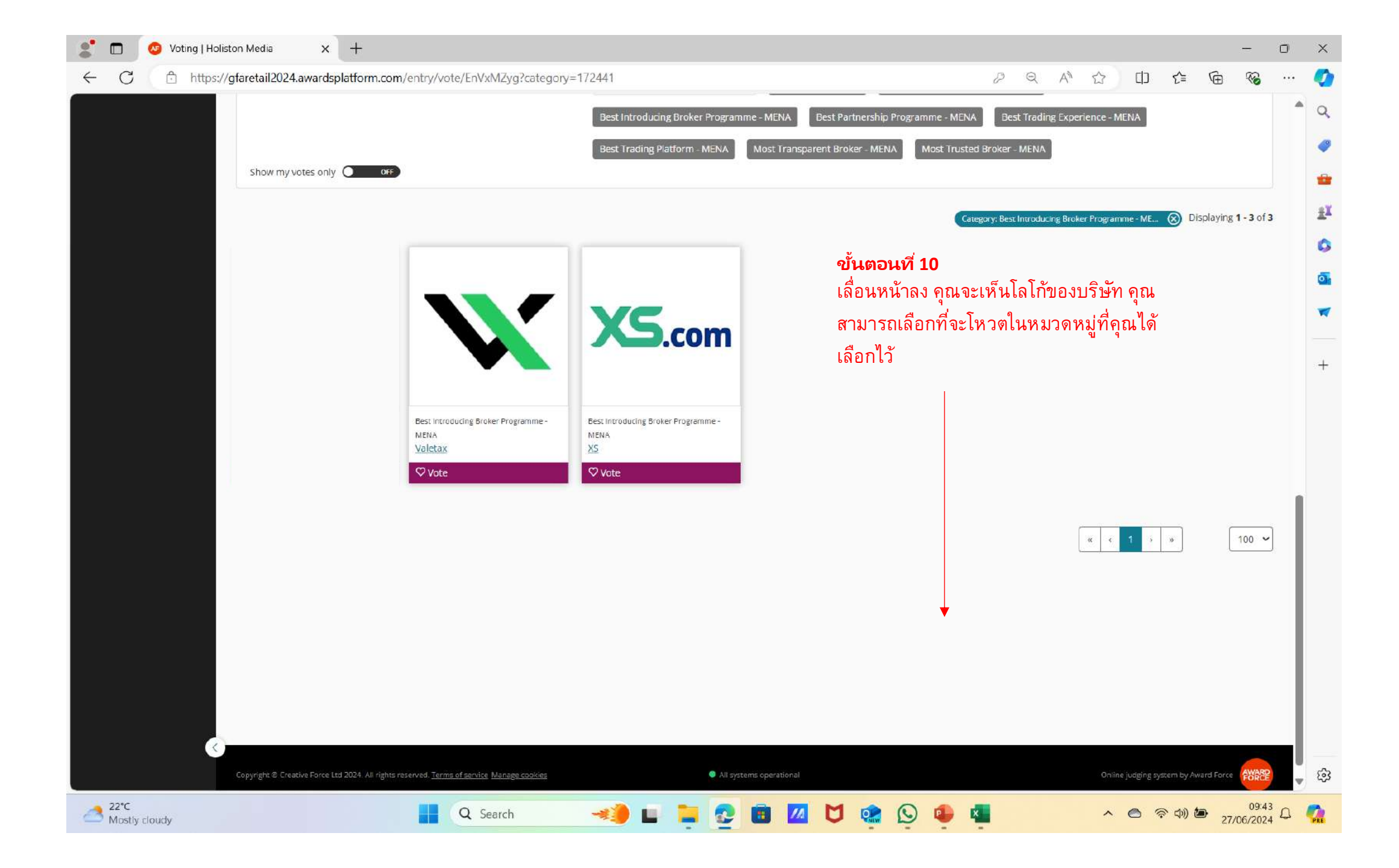

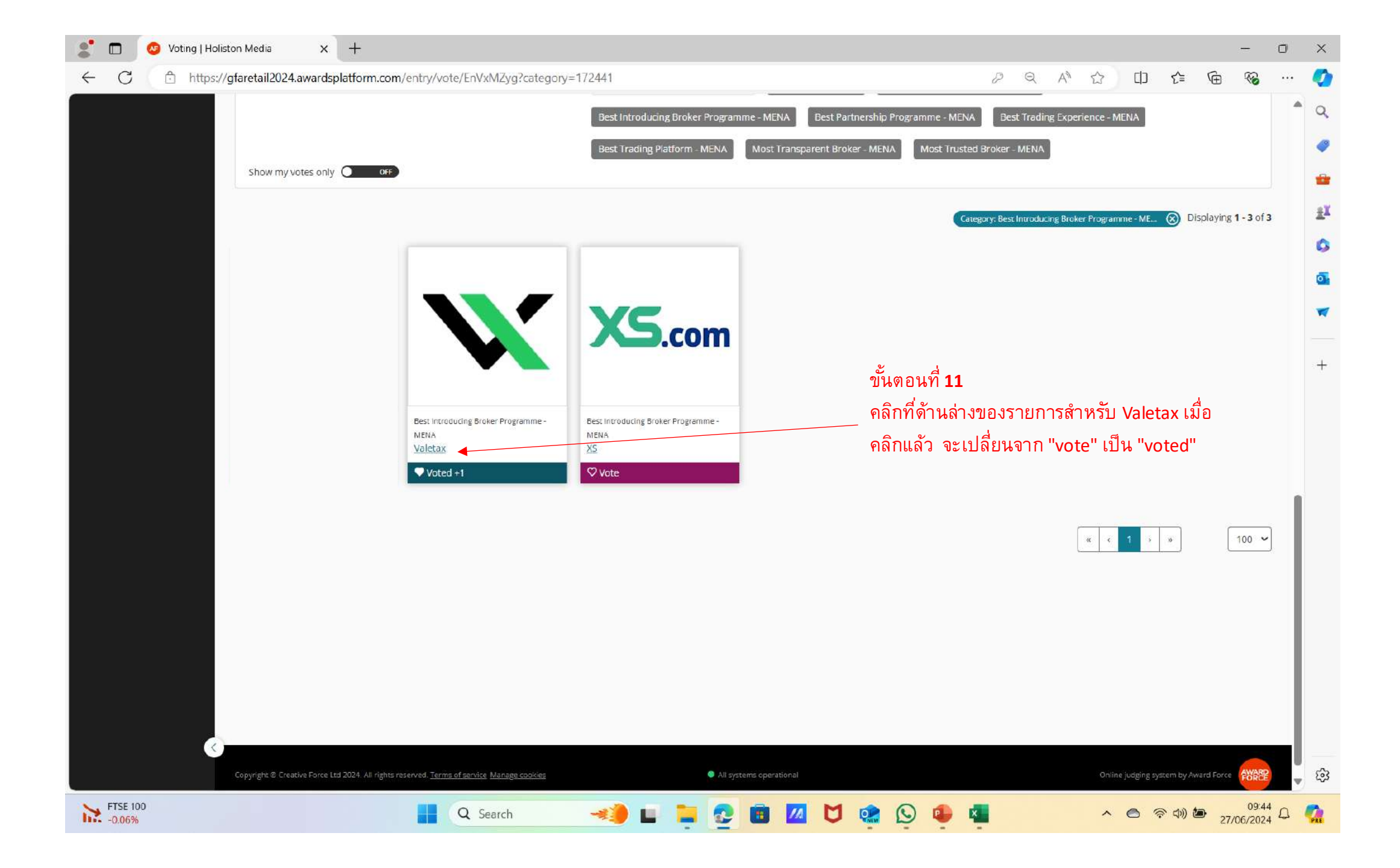

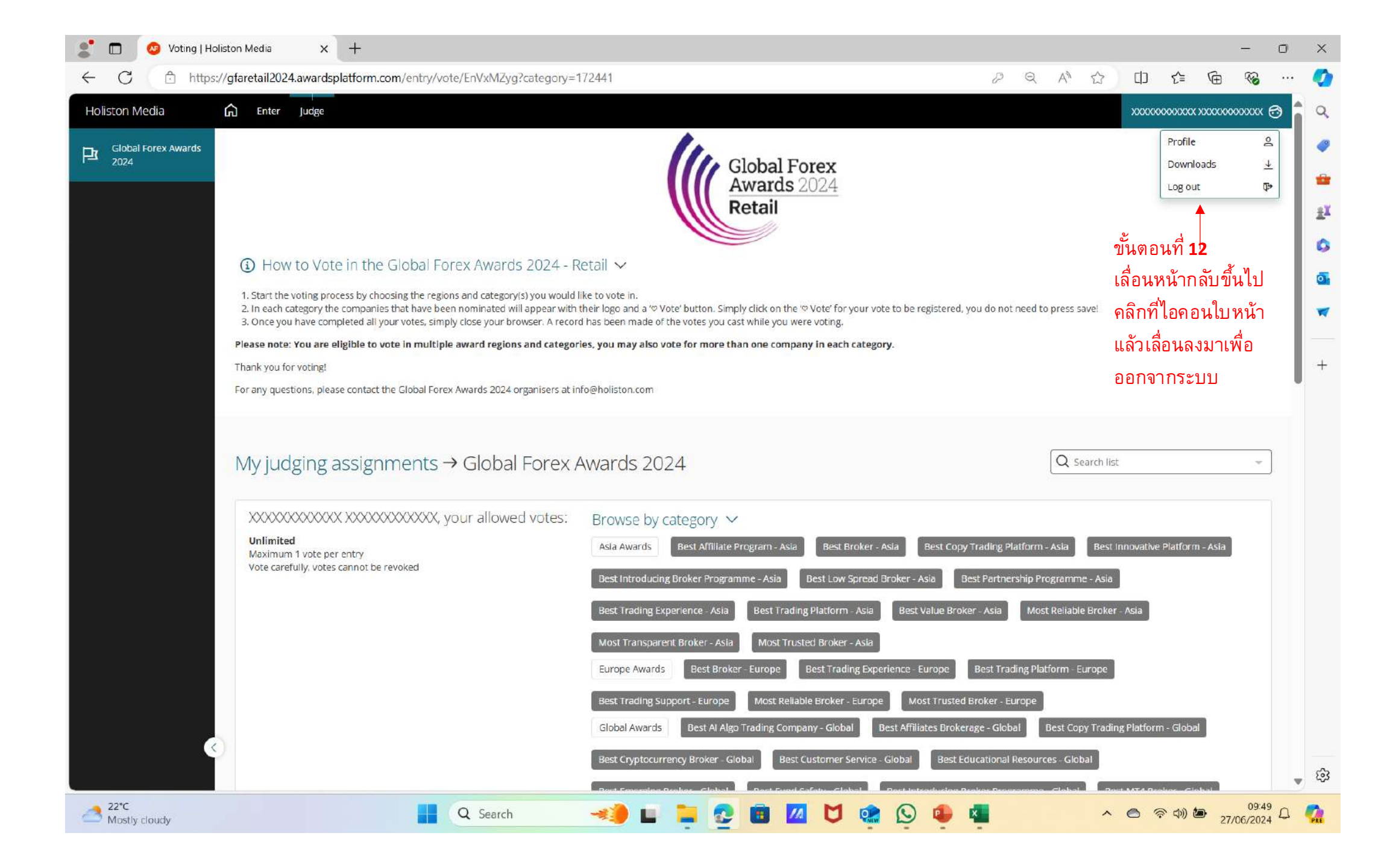